Giuseppe Accaputo

October 10, 2016

# Today's Plan

- 1. Debrief of exercises 1.8, 1.10, 1.11, and 2.2
- 2. Answers to some of your questions from last week
- 3. Installation of the Figure class

# Initializing Parameters

Parameters that are listed under \param[out] in the comment should be initialized within the function

# Initializing Parameters

Parameters that are listed under \param[out] in the comment should be initialized within the function

### Initializing Variables in General

Variables can be initialized in two ways:

1. First possibility:

MatrixXd M = MatrixXd(n, n);

2. Second possibility:

MatrixXd M(n, n);

# Initializing Variables in General

Watch out! The following code does not initialize the matrix M, but just accesses the element M(n,n):

```
void fun(MatrixXd & M){
    M(n,n);
}
```

The correct way to initialize M:

```
void fun(MatrixXd & M){
    M = MatrixXd(n,n);
}
```

# Step 1: Install All Packages

1. First of all, install the following packages:

#### Ubuntu:

#### Fedora:

sudo dnf install zlib-devel libpng- $\hookrightarrow$  devel freeglut-devel

Numerical Methods for CSE

Giuseppe Accaputo

# Step 2: Install MathGL

- Download the latest version of MathGL from https://sourceforge.net/projects/mathgl/files/ latest/download?source=typ\_redirect
- 2. Extract the files and cd into the newly extracted folder
- 3. Run mkdir build && cd build
- 4. Run cmake ..
- 5. Run make -j <nrcores> where <nrcores> has to be replaced with the number of available processor cores
- 6. Run sudo make install

# Step 3: Install the Figure Class

- Copy the NumCSE/MathGL folder and paste it outside of the NumCSE folder (we do not want to interfere with the git repository)
- cd into the newfolder/MathGL/FigureClass/Install folder
- Open the CMakeLists.txt file and comment out the following lines (35 and 36 in the file) with a #:

Numerical Methods for CSE

# Step 3: Install the Figure Class

- 4. Run mkdir build && cd build
- 5. Run cmake ..
- 6. Run make -j <nrcores> where <nrcores> has to be replaced with the number of available processor cores
- 7. Run sudo make install

# Step 4: Test the Figure Class

- cd into the newfolder/MathGL/FigureClass/Examples/1 → LogScaling folder
- 2. Run mkdir build && cd build
- 3. Run cmake ..
- 4. Run make
- 5. Run ./main
- 6. A file named plot.eps will be created

### New Exercises

- Problem 2.3
- Problem 2.5 (Core problem)
- Problem 2.4
- Problem 2.6 (Core problem)